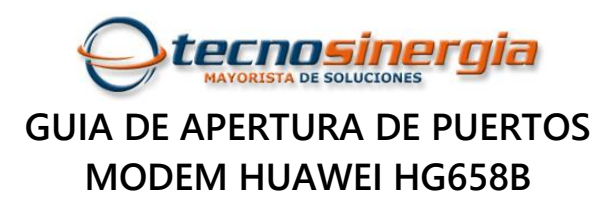

1. Entramos a la dirección del modem http://192.168.1.254

| AWEI Home Gateway H × |                                                                                                    |                                                                                                    |                                                                                                    |                             |
|-----------------------|----------------------------------------------------------------------------------------------------|----------------------------------------------------------------------------------------------------|----------------------------------------------------------------------------------------------------|-----------------------------|
|                       | La conexión más rápida en Módem R                                                                                           | 1                                                                                                    | TELMEX Cenar seston Español ►                                                                            |                             |
|                       | Inicio (Internet)                                                                                                    | Red local Uso compartido                                                                                                    | Felefonia                                                                                                | Mantenimient                |
|                       | Conexión a Internet<br>Puenteo Capa 2<br>Control parental                                                                   | Conexión a Internet<br>Es posible ver el estado de la conexión del HG658                                                                                                    | d y modificar los parámetros de conexión se                                                              | egún los escenarios de uso. |
|                       | Seguridad de red<br>Control de ancho de banda<br>Servicios de Internet<br>VPN<br>Mapeo de puertos<br>Reglas de enrutamiento | Tipo de acceso:<br>Estado de IPv4:<br>Dirección IPv4:<br>Servidor DNS principal IPv4:<br>Servidor DNS secundario IPv4:<br>Máscara de red IPv4:<br>Gateway predeterminado IPv4: | DSL<br>Conectado<br>187.145.170.183<br>200.33.146.164<br>200.33.146.156<br>255.255.255<br>200.38.193.226 |                             |

2. Nos vamos al menú "mapeo de puertos" y creamos una nueva aplicación de mapeo de puertos. Aquí le vamos a poner nombre al mapeo, en este ejemplo se llamara "prueba".

| Es posible configurar reglas<br>proporcionados por la PC (j | s de transmisión en el HG656<br>por ejemplo, sitios web perso | 8d para que los usuarios pue<br>onales y servidores FTP) des | dan acceder de man<br>de Internet. | era simple a los recurso |
|-------------------------------------------------------------|---------------------------------------------------------------|--------------------------------------------------------------|------------------------------------|--------------------------|
| Mapeo de puertos                                            |                                                               |                                                              |                                    |                          |
|                                                             |                                                               |                                                              |                                    | ¿Qué es esto             |
| 2                                                           | equipo-Ethernet                                               | AIM Talk                                                     | 🗹 Editar                           | × Eliminar               |
| Nombre del mapeo                                            | :                                                             | prueba                                                       |                                    |                          |
| Aplicación:                                                 |                                                               | AIM Talk                                                     | [                                  | ~                        |
|                                                             |                                                               | Agregar aplicación de                                        | e mapeo de puertos                 |                          |
| Host interno:                                               | _                                                             | equipo-Ethernet                                              | [                                  | ~                        |
|                                                             |                                                               | Añadir dispositivo                                           |                                    |                          |

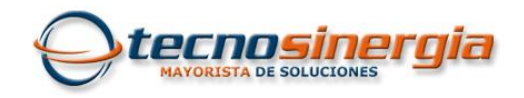

3. Vamos a crear la regla de apertura para los puertos que necesitemos, en este ejemplo vamos a abrir dos puertos el 7000 y 6036 (DVR Meriva) para la misma regla.

|                                                                                                    |                                                                                                    | x                                                                    |                                                                                                    | x                                                                                                    |
|----------------------------------------------------------------------------------------------------|----------------------------------------------------------------------------------------------------|----------------------------------------------------------------------|----------------------------------------------------------------------------------------------------|----------------------------------------------------------------------------------------------------|
| Solicitudes de mapeo de puertos<br>Es posible gestionar las aplicaciones<br>está configurado con aplicaciones fre<br>de puertos. Es posible ver o editar es<br>aplicaciones, especificando sus puer<br>Wii | del mapeo de puertos aquí. El HG65<br>ecuentemente utilizadas para el mape<br>stas aplicaciones, o bien agregar nuer<br>tos y protocolos en forma manual.<br>Editar × Eliminar                                                                                                    | 58d<br>eo<br>vas                                                     | Solicitudes de mapeo de puerto<br>Es posible gestionar las aplicacion<br>está configurado con aplicaciones<br>de puertos. Es posible ver o editar<br>aplicaciones, especificando sus po<br>Nombre:                                   | s<br>hes del mapeo de puertos aquí. El HG658d<br>frecuentemente utilizadas para el mapeo<br>r estas aplicaciones, o bien agregar nuevas<br>uertos y protocolos en forma manual.<br>nombre |
| Windows Live Messenger                                                                                                    | Editar × Eliminar                                                                                                    |                                                                      | Puerto externo:                                                                                                    | 7000 ~ 7000                                                                                                    |
| WinMX                                                                                                    | Editar 🗙 Eliminar                                                                                                    |                                                                      | Puerto interno:                                                                                                    | 7000 ~ 7000                                                                                                    |
| X Windows                                                                                                    | Editar 🗙 Eliminar                                                                                                    |                                                                      | Protocolo:                                                                                                    | TCP                                                                                                    |
| Xbox Live                                                                                                    | Editar 🗙 Eliminar                                                                                                    |                                                                      | × Eliminar                                                                                                    |                                                                                                    |
| Yahoo Messenger                                                                                                    | Edit                                                                                                    |                                                                      | + Nuevo                                                                                                    | Cancelar Guardar                                                                                                    |
| + Agregar aplicación de puerto                                                                                                    |                                                                                                    | ~                                                                    | + Agregar aplicación de puerto                                                                                                    | ) .                                                                                                    |
|                                                                                                    | Solicitudes de mapeo de puerto<br>Es posible gestionar las aplicaciones<br>de puertos. Es posible ver o edita<br>aplicaciones, especificando sus p<br>Puerto externo:<br>Puerto interno:<br>Protocolo:<br>X Eliminar<br>Puerto externo:<br>Puerto interno:<br>Puerto interno:<br>Puerto interno:<br>X Eliminar | os<br>mes d<br>s frect<br>resta<br>vuerto<br>700<br>TC<br>603<br>603 | tel mapeo de puertos aquí. El HG658<br>uentemente utilizadas para el mapeo<br>as aplicaciones, o bien agregar nueva<br>s y protocolos en forma manual.<br>20 ~ 7000<br>20 ~ 7000<br>20 ~ 7000<br>20 ~ 6036<br>36 ~ 6036<br>36 ~ 6036 | X<br>do<br>as                                                                                                    |

4. Por ultimo vamos a asignar la regla al equipo o dispositivo (DVR).

| <b>Cecnosinergia</b>                                                            |                                                                      |                                           |                                         |                             |
|---------------------------------------------------------------------------------|----------------------------------------------------------------------|-------------------------------------------|-----------------------------------------|-----------------------------|
| Mapeo de puertos<br>Es posible configurar reglas<br>proporcionados por la PC (p | de transmisión en el HG658d par<br>or ejemplo, sitios web personales | a que los usuarios ;<br>y servidores FTP) | puedan acceder de ma<br>desde Internet. | inera simple a los recursos |
| ✓ Mapeo de puertos                                                              |                                                                      |                                           |                                         | ¿Qué es esto?               |
| ✓ prueba                                                                        | 00-18-AE-29-89-4A-Ethernet                                           | DVR                                       | 🗹 Editar                                | × Eliminar                  |
| Nombre del mapeo:                                                               |                                                                      | prueba                                    |                                         | ×                           |
| Aplicación:                                                                     | -                                                                    | DVR                                       |                                         | ¥                           |
|                                                                                 |                                                                      | Agregar aplicació                         | n de mapeo de puertos                   |                             |
| Host interno:                                                                   |                                                                      | 00-18-AE-29-89-4                          | IA-Ethernet                             |                             |
|                                                                                 |                                                                      | Añadir dispositivo                        |                                         |                             |
|                                                                                 |                                                                      |                                           | Cancelar Guar                           | dar                         |

No olvide revisar la apertura de puertos desde la herramienta WEB como la de <u>http://www.yougetsignal.com/tools/open-ports/</u>

| you get signal         Image: Signal status by entering an address and port number above.         Image: Signal status by entering an address and port number above.         Image: Signal status by entering an addrest abo | www.yougetsignal.com/tools/open-ports/ |                                                                                                    |                                                                                                    |  |  |  |
|----------------------------------------------------------------------------------------------------|----------------------------------------|----------------------------------------------------------------------------------------------------|----------------------------------------------------------------------------------------------------|--|--|--|
| <ul> <li>Port Forwarding Tester</li> <li>your external address</li> <li>21 FTP</li> <li>22 SSH</li> <li>23 TELNET</li> <li>201.113.122.243</li> <li>201.113.122.243</li> <li>open port finder</li> <li>Remote Address</li> <li>vue current IP</li> <li>Check a port's status by entering an address and port number above.</li> <li>Is your router causing you massive grief? Try picking up a cheap Netgear N600 on Amazon or Newegg. Since I bought one last year, I've never had to reboot it. Port forwarding is a breeze to setup.</li> <li>If my tool has been helpful to you, check out my desktop wallpaper site or follow me on Twitter</li> <li>witkourinet. :)</li> <li>If my tool has been helpful to you, check out my desktop wallpaper site or follow me on Twitter</li> <li>Sabout</li> <li>The open port checker is a tool you can use to check your external IP address and detect open or scanner to scanny for post and the are common forwarded It is important to note that some ports, such as port 25, are often blocked at the ISP level in an attraction entropy and the is important to note here to the orbit.</li> </ul>                                                                                                    | <b>you</b> get signal                  |                                                                                                    |                                                                                                    |  |  |  |
| attempt to prevent malicious activity.                                                                                                    |                                        | Port Forwarding Tester         your external address         201.113.122.243         open port finder         Remote Address       Port Number @ _ Check         re Use Current IP         Check a port's status by entering an address and port number above.         Is your router causing you massive grief? Try picking up a cheap Netgear N600 on Amazon or Newegg. Since I bought one last year, I've never had to reboot it. Port forwarding is a breeze to stup.         If my tool has been helpful to you, check out my desktop wallpaper site or follow me on Twitter @kirkouimet) <b>about</b> The open port checker is a tool you can use to check your external IP address and detect open ports on your connection. This tool is useful for finding out if your port forwarding is setup your gover applications are being blocked by a firewall. This tool may also be your gover the stange ports, such as port 25, are often blocked at the ISP level in an attern to note that some ports, such as port 25, are often blocked at the ISP level in an atternet to prevet malicious activity. | Common ports<br>21 FTP<br>22 SSH<br>23 TELNET<br>25 SMTP<br>53 DNS<br>80 HTTP<br>110 POP3<br>115 SFTP<br>135 RPC<br>139 NetBIOS<br>143 IMAP<br>194 IRC<br>443 SSL<br>445 SMB<br>1433 MSSQL<br>3306 MySQL<br>3389 Remote Desktop<br>5632 PCAnywhere<br>5900 VNC<br>6112 Warcraft III<br>Scan All Common Ports |  |  |  |